## **Online-Plattform der Stiftung SPI**

## So melde ich mich an!

#### Anleitung für Ihre Anmeldung mit vorangelegtem Nutzerprofil

Herzlich willkommen auf der Online-Plattform der Stiftung SPI!

**Für Teilnehmende an einem Bundesprogramm** stehen auf der jeweiligen Projekt-Plattform des BMFSFJ spezifische Informationen für die Umsetzung der Maßnahmen, zur eigenen Fortbildung sowie für den Austausch innerhalb des Bundesprogramms zur Verfügung. Hierzu ist **eine Anmeldung mit** einem **vorangelegten Nutzerprofil** erforderlich.

Im offenen Bereich werden für alle pädagogischen Fachkräfte aktuelle Anregungen für den Arbeitsalltag sowie zur eigenen Fortbildung vorgestellt. Diese Nutzerinnen und Nutzer haben die Möglichkeit, sich selbstständig zu registrieren.

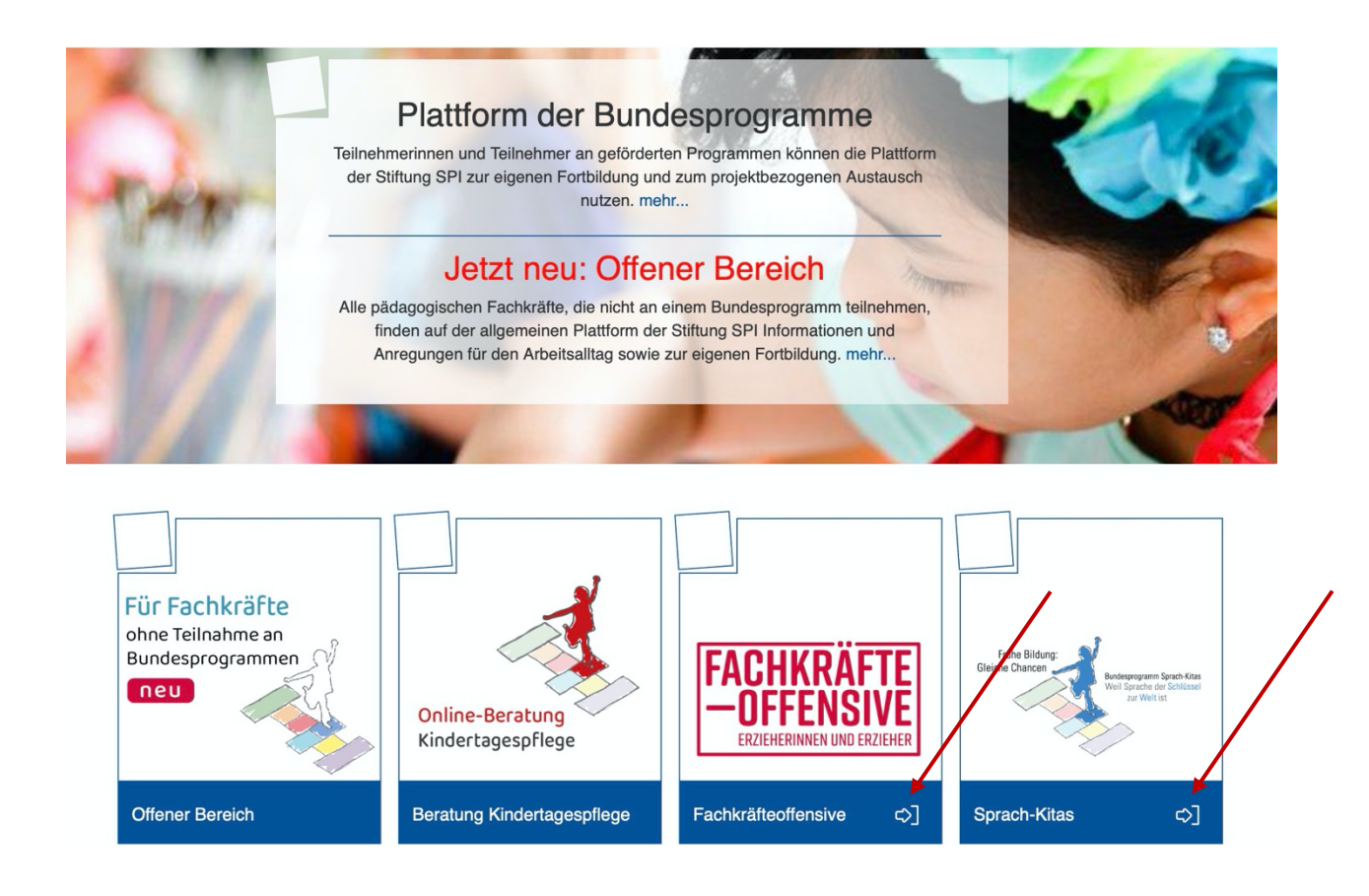

Um sich für eine Projektplattform anzumelden, gehen Sie zunächst auf die Startseite der Online-Plattform der Stiftung SPI (<u>www.plattform-spi.de</u>), wählen Sie Ihr Bundesprogramm des BMFSJ aus und klicken Sie hier auf den Pfeil.

Eine direkte Anmeldung ist möglich, wenn Ihr Nutzerprofil bereits vorangelegt wurde. In diesem Fall teilen wir Ihnen oder einer für das Bundesprogramm zuständigen Ansprechperson in Ihrer Einrichtung bzw. bei Ihrem Träger per E-Mail Ihren Benutzernamen sowie Ihr Passwort zur erstmaligen Anmeldung mit.

Auf der nun erscheinenden Anmeldemaske geben Sie bitte entsprechend **Benutzername** und **Passwort** ein.

| Allen       | ANMELDEN                                              |
|-------------|-------------------------------------------------------|
|             | Benutzername *                                        |
| <pre></pre> | Passwort *                                            |
|             | * Erforderliche Angabe                                |
|             | So melde ich mich an Neues Benutzerkonto registrieren |
| 1220        | Passwort vergessen? Benutzernamen vergessen?          |
| 10          | Zum öffentlichen Bereich                              |
| 5           |                                                       |
|             |                                                       |

Nachdem Sie auf **Anmelden** geklickt haben, öffnet sich die Seite mit der *Nutzungsvereinbarung*, welche Sie für die weitere Nutzung der Projekt-Plattform akzeptieren.

| Sprache                                | Deutsch 😪                                                                                                    |        |
|----------------------------------------|----------------------------------------------------------------------------------------------------|--------|
| UTZUNGSVEREINBARUNG                    | S                                                                                                    |        |
|                                        | für die Online-Plattform der Stiftung SPI                                                                                                    | ^      |
|                                        | 1. Anwendungsbereich, ausschließliche Geltung, Änderung der<br>Nutzungsbestimmungen                                                                                                    |        |
|                                        | 1.1. Die Plattform der Stiftung SPI (www.plattform-spi.de) mit seinen webbasierten Diensten wie zum<br>Beispiel Webinaren, Videokonferenzen, Chats, Gruppen, Foren, Weiterbildungs- und<br>Fortbildungsangeboten etc. (im Folgenden zusammen nur "Plattform") wird von der Stiftung SPI,<br>Geschäftsbereich Strategien sozialer Integration, Alexanderstraße 1, 10178 Berlin (im Folgenden<br>"Stiftung SPI" oder "wir") angeboten.                                                       |        |
|                                        | 1.2. Die Plattform richtet sich vornehmlich an geförderte Personen von Programmen des Bundes oder der Länder, z. B. Kursteilnehmer*innen, Kursanbieter (z. B. PädQUIZ), Fachberater*innen, Erzieher*innen, Zuwendungsempfänger*innen, Eltern etc. (im Folgenden zusammen "Nutzer*innen" oder "Sie") und dient dem Austausch von Informationen, der Bereitstellung von Lernmaterialien sowie der Aus- und Weiterbildung für Mitarbeiter*innen. Sie bietet Zugang zu ihrer Online Datenbank. |        |
|                                        | 1.3. Diese Nutzungsbedingungen gelten für sämtliche der über die Plattform auf- und abrufbaren                                                                                                    | ~      |
| Nutzungsvereinbarung<br>akzeptieren? * |                                                                                                    |        |
| Sicherheitsüberprüfung *               | <b>61R29b</b><br>Bitte geben Sie die Zeichen aus der Grafik in das Textfeld ein.                                                                                                    |        |
|                                        | 6tR29b                                                                                                    |        |
| * Erforderliche Angabe                 | Regist                                                                                                    | rieren |

Abschließend erfolgt eine *Sicherheitsüberprüfung* (eine sogenannte Capcha), um zu prüfen, ob das Formular von einem Menschen oder einem Computer ausgefüllt wurde. Bitte tippen Sie die zufällig angeordneten Zeichen (Zahlen bzw. Buchstaben) aus der Grafik ein. Beachten Sie dabei Groß- und Kleinschreibung.

Nun öffnet sich die Seite mit Ihren *persönlichen Daten*, die Sie nach Ihren Wünschen vervollständigen können.

| ALLGEMEINE INFORMATIONEN -              | Fachkräfteoffensive 🗸               | PERSÖNLICHER SCHREIBTISCH 👻 |
|-----------------------------------------|-------------------------------------|-----------------------------|
|                                         |                                     |                             |
| Persönliche Daten i                     | und Profil                          |                             |
| Tersonnene Daten e                      |                                     |                             |
| Persönliche Daten Profil Expo           | rt/Importieren                      |                             |
|                                         |                                     |                             |
| Ihr Profil ist nicht vollständig. Bitte | geben Sie alle erforderlichen Da    | aten an                     |
|                                         |                                     |                             |
| PERSÖNLICHE DATEN                       |                                     | Speichern                   |
| Besterne                                | 5140 5144 00                        | Spencer                     |
| Benutzername                            | FKO.FKA.03                          |                             |
| Vorname *                               | BITTE ÄNDERN!                       |                             |
| Nachname *                              | BITTE ÄNDERN!                       |                             |
| Titel                                   |                                     |                             |
|                                         |                                     |                             |
| Anrede *                                | Keine Angabe                        |                             |
|                                         | O Herr                              |                             |
| Profilbild                              | Datei wählen                        |                             |
| Prohibild                               | Maximal erlaubte Upload-Größe       | :: 512.0 MB                 |
|                                         | Erlaubte Dateitypen: .jpg, .jpeg, . | png, .gif                   |
| Standardrollen                          | FKO-User                            |                             |

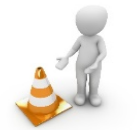

Bitte beachten Sie! –

Erforderliche Angaben: Alle Felder mit einem roten Sternchen müssen ausgefüllt werden.

Benutzername: Der Benutzername kann nicht geändert werden.

Vorname und Name: Bitte tragen Sie hier Ihren realen Vor- und Nachnamen ein.

**Anrede**: Bitte treffen Sie hier eine Auswahl für die Anrede innerhalb der Projekt-Plattform, z. B. in Mailings. Als Standard ist *Keine Angabe* voreingestellt. Eine Auswahl ist erforderlich.

**Profilbild**: Sie haben die Möglichkeit, ein Profilbild hochzuladen. Dieses Bild erscheint dann sowohl im *Avatar* als auch im Meetingraum und wird den Mitgliedern in Ihren Kursen und Gruppen angezeigt. Verzichten Sie auf ein Profilbild, so werden stattdessen die ersten beiden Buchstaben Ihres Benutzernamens angezeigt.

Im nächsten Schritt hinterlegen Sie Kontaktinformationen sowie andere Angaben.

In der Rubrik *Kontakinformationen* müssen Sie eine **E-Mail**-Adresse angeben. Mit dieser Mailadresse ist bei etwaigem Verlust die Zuteilung eines neuen Passwortes möglich.

Unter der Rubrik *Andere* müssen Sie Angaben zum Bundesland, zur **Funktion (FKO)**, **Name des Trägers (FKO)** sowie die **Adresse des Trägers (FKO)** machen.

Wenn Sie auf dieses Symbol klicken, öffnet sich eine Auswahl, welche Ihnen die Eingabe der Informationen erleichtert. Wählen Sie hier die Funktion aus, die Sie im

| (z. B.             | $\bigcirc$                                  | Bunde<br>Ich bin            | sprogra<br><i>Fachkr</i>         | mm<br><i>aft mit</i>                                      | "Fach<br>Au                       | kräfteoffens<br>Ifstiegsbonu | sive" haben<br>vs).                      |               |
|--------------------|---------------------------------------------|-----------------------------|----------------------------------|-----------------------------------------------------------|-----------------------------------|------------------------------|------------------------------------------|---------------|
| Nachdem ausgefüllt | Sie alle mit S<br>haben, <b>speic</b>       | ternchen<br><b>hern</b> Sie | markie<br>bitte Ih               | rten<br>re                                                |                                   | Felder<br>Eingaben.          | $\bigcirc$                               | >             |
| Startseite » P     | roiekt-Plattform                            |                             |                                  |                                                           |                                   |                              | - 🔊 -                                    |               |
|                    | ninisterium<br>lie, Senioren, Frau<br>and   | en                          | Bundespro<br>Erzie<br>Nachwu     | gramm Fachkräf<br>herinnen und Erz<br>chs gewinnen, Profi | teoffensive<br>zieher<br>s binden | FACH<br>-OF                  | KRÄFTE<br>FENSIVE<br>RINNEN UND ERZIEHER | lhr<br>Avatar |
|                    |                                             | FACHKRÄFTE                  | OFFENSIVE +                      | PERSÖNLICHER                                              | SCHREIBTISCH +                    | 8                            |                                          |               |
|                    | Standardrollen                              | FKO-User                    |                                  |                                                           |                                   |                              |                                          |               |
| KONTAKTI           | NFORMATIONEN                                |                             |                                  |                                                           |                                   |                              |                                          |               |
| Inst               | titution / Einrichtung                      |                             |                                  |                                                           |                                   |                              |                                          |               |
|                    | Telefon Arbeit                              |                             |                                  |                                                           |                                   |                              |                                          |               |
|                    | E-Mail *                                    | Herta.mue                   | ller-meier@ı                     | mailing.xx                                                |                                   |                              |                                          |               |
| ANDERE             |                                             |                             |                                  |                                                           |                                   |                              |                                          |               |
|                    | Bundesland *                                | Bremen                      | [                                | ~                                                         |                                   |                              |                                          |               |
| Adr                | esse der Institution /<br>Einrichtung (FKO) |                             |                                  |                                                           |                                   |                              |                                          |               |
|                    | Funktion (FKO) *                            | 3. Ich bin Fach             | kraft mit <mark>Aufstie</mark> j | gsbonus                                                   |                                   | ~                            |                                          |               |
| Name               | e des Trägers (FKO) *                       |                             |                                  |                                                           |                                   |                              |                                          |               |
| Adresse            | e des Trägers (FKO) *                       |                             |                                  |                                                           |                                   |                              |                                          |               |
| * Erforderlich     | he Angabe                                   |                             |                                  |                                                           |                                   |                              | Speichern                                |               |

#### Bitte beachten Sie! -

Wenn Sie in den Pflichtfelder keine oder unstimmige Angaben gemacht haben, erscheint die folgende Fehlermeldung:

Neues Benutzerkonto registrieren Einige Angaben sind unvollständig oder ungültig. Bitte korrigieren Sie Ihre Eingabe.

Die Felder, in denen Angaben nachzutragen oder zu korrigieren sind, werden farblich unterlegt angezeigt.

Nach dem Klick auf **Speichern** kommen Sie auf Ihr *Profil*. Damit andere angemeldete Personen Ihr Profil sehen können, müssen Sie es aktivieren, indem Sie den Punkt **Für angemeldete Benutzer sichtbar** anklicken.

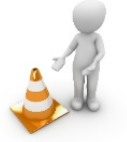

Bitte beachten Sie! -

Nur die Daten, die Sie durch Anklicken auswählen, sind für die anderen Nutzerinnen und Nutzer sichtbar!

| rsönliche Dater                                      | Profil Export/Importieren                                                                                                    |                    |                                              |
|------------------------------------------------------|----------------------------------------------------------------------------------------------------|--------------------|----------------------------------------------|
| nderungen gest                                       | peichert                                                                                                    |                    |                                              |
| ROFIL<br>te wählen Sie aus,<br>Iche Benutzer es b    | Speichern<br>welche Daten in Ihrem Profil erscheinen sollen und<br>vetrachten können.                                                                                                    | Herta Müller-Meier | Mail versenden<br>Visitenkarte herunterladen |
| Aktivierung                                          | <ul> <li>O Profil deaktiviert</li> <li>Ihre Angaben sind nur für Systemadministratoren<br/>einsehbar,</li> <li>Für angemeldete Benutzer sichtbar</li> <li>Vor- und Nachname sind bei aktiviertem Profil immer<br/>sichtbar</li> </ul> | )                  |                                              |
| Titel                                                |                                                                                                    |                    |                                              |
| Anrede                                               | ☐ Frau                                                                                                    |                    |                                              |
| Profilbild                                           |                                                                                                    |                    |                                              |
| Institution /<br>Einrichtung                         | ☑ Kita Falterswiese                                                                                                    |                    |                                              |
| Telefon<br>Arbeit                                    |                                                                                                    |                    |                                              |
| E-Mail                                               | ☑ herta.müller-meier@musteronline.de                                                                                                    |                    |                                              |
| Bundesland                                           | ☑ Rheinland-Pfalz                                                                                                    |                    |                                              |
| Adresse der<br>Institution /<br>Einrichtung<br>(FKO) | Musterstraße 1, xxxxx Beispielstadt                                                                                                    |                    |                                              |
| Funktion<br>(FKO)                                    | ☑ 3. Ich bin Fachkraft mit Aufstiegsbonus                                                                                                    |                    |                                              |
| Name des<br>Trägers (FKO)                            | Stadt Beipiel                                                                                                    |                    |                                              |
| Adresse des<br>Trägers (EKO)                         | Musterstraße 2, xxxxx Beispielstadt                                                                                                    |                    |                                              |

Vergessen Sie bitte nicht, jede gemachte Änderung zu **speichern**, damit auch alle Eingaben übernommen werden!

Abschließend werden Sie aufgefordert, das bereits vergebene Passwort durch Ihr individuelles **Passwort**, welches sie für die folgenden Anmeldungen nutzen, zu ersetzen.

÷1

Bitte beachten Sie! -

Dass neue Passwort muss mindestens 6 Zeichen lang sein, wobei ein Sonderzeichen und / oder eine Ziffer enthalten sein sollte.

| Einstellungen                    |                                                                                                  |
|----------------------------------|--------------------------------------------------------------------------------------------------|
| Allgemeine Einstellungen Pass    | wort Chat-Einstellungen                                                                          |
| the Casta and an an an an and an |                                                                                                  |
| Init Erstpasswort muss geandert  | werden, bevor sie iLiAS nutzen konnen.                                                           |
| Änderungen gespeichert           |                                                                                                  |
| PASSWORT ÄNDERN                  |                                                                                                  |
| Derzeitiges Passwort *           |                                                                                                  |
| Nours Passwort                   |                                                                                                  |
| Neues Passwort *                 | Presswort northmals eingeben                                                                     |
|                                  |                                                                                                  |
|                                  | Erlaubte Zeichen: A-Z a-z 0-9+?#.*@!\$%-/:;<br>Das Passwort muss mindestens 6 Zeichen lang sein. |
|                                  |                                                                                                  |

Nachdem Sie Ihre Änderung mit **Speichern** gesichert haben, ist der Vorgang für Ihre direkte Anmeldung abgeschlossen. Mit den im Profil hinterlegten Zugangsdaten (vergebener Benutzername und Ihr gewähltes Passwort) können Sie sich für den internen Bereich des entsprechenden Bundesprogramms anmelden. Bitte notieren Sie sich die Zugangsdaten.

| für Familie, Senioren<br>und Jugend | , Frauen | Erzieherinnen und Erzieher<br>Nachwuchs gewinnen, Profis binde | en FAGHKRAFIE<br>—OFFENSIVE<br>ERZIEHERINNEN UND ERZIEHER |
|-------------------------------------|----------|----------------------------------------------------------------|-----------------------------------------------------------|
|-------------------------------------|----------|----------------------------------------------------------------|-----------------------------------------------------------|

Nach der erfolgreichen Anmeldung sehen Sie in der oberen blauen Zeile die ersten beiden Zeichen Ihres Benutzernamens. Rechts davon befindet sich ein *weißes Dreieck*, über das Sie sich *abmelden* können.

#### Wir wünschen Ihnen viel Erfolg bei der Anmeldung und der Erstellung Ihres Nutzerprofils und viel Freude auf der Online-Plattform der Stiftung SPI!